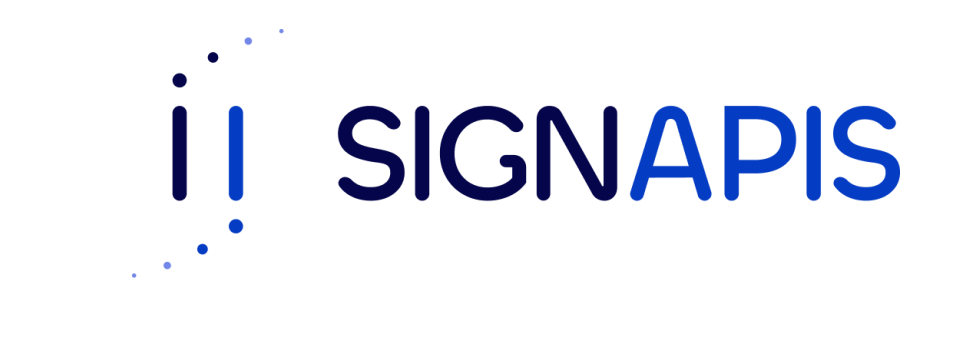

#### Manual de Usuario

Instalación driver SafeNet en Windows

- Ir al siguiente enlace: <u>https://www.signapis.com/</u> y en el panel superior, hacer click en "Marco Legal" -> "Soporte" -> "Drivers" y descargar el correspondiente a su versión de Windows:

01

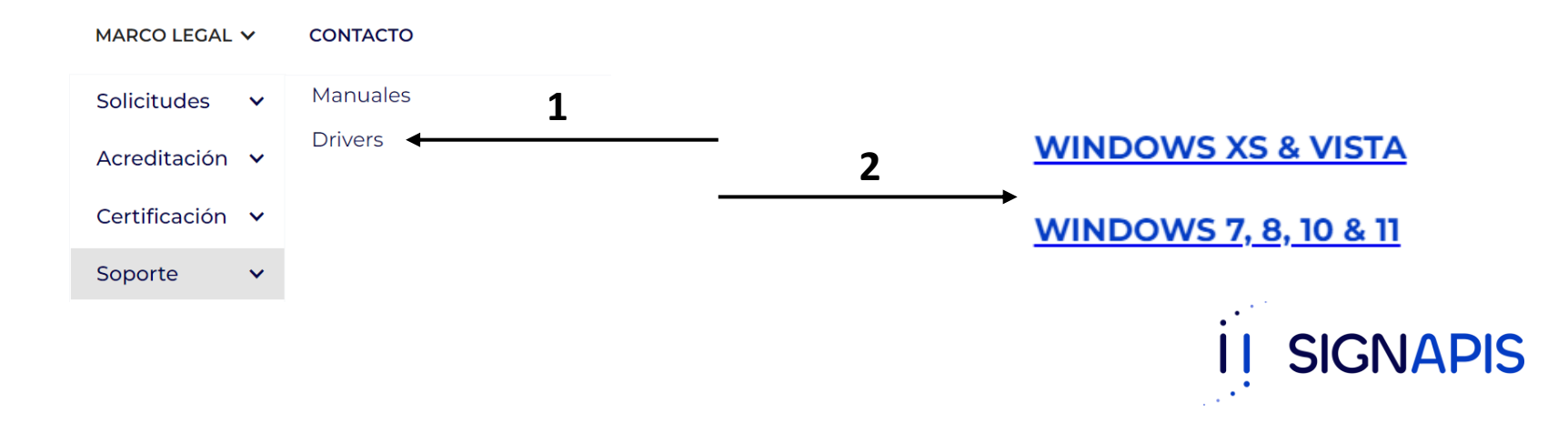

 Esto descargará un archivo con el nombre "windows\_11\_10\_8\_7.zip", hacer click derecho en este y seleccionar "Extraer Aquí"

- Posteriormente, abrir la carpeta creada luego entrar en la carpeta correspondiente dependiendo de su Sistema Operativo (32 bits o 64 bits) y por ultimo ejecutar el instalador .**msi** 

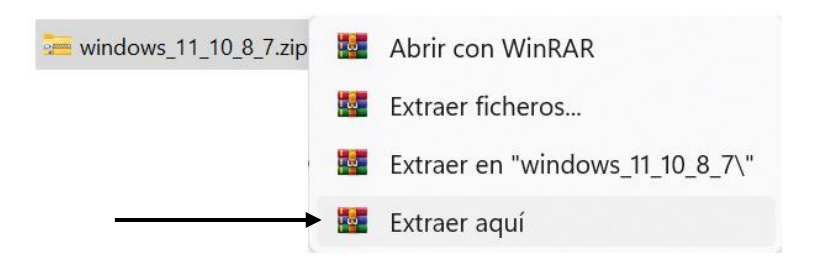

| 🚞 « SAC_Windows_x64_10.8-R6_msi.zip > SAC_Windows_x64_10.8-R6_msi |                              |  | С |
|-------------------------------------------------------------------|------------------------------|--|---|
| Nombre                                                            | Тіро                         |  |   |
| C safenet 10.8 R6.xml                                             | Microsoft Edge HTML Docum    |  |   |
| → 🗔 safenet 10.8 R6-x64-10.8-R6.msi                               | Paquete de Windows Installer |  |   |

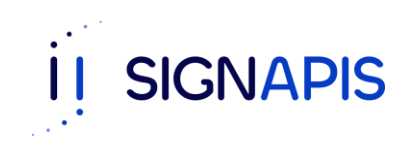

- Se ha iniciado el asistente de instalación, da clic en Next para iniciar el proceso.

- Aceptar los términos de la licencia y da clic en Next.

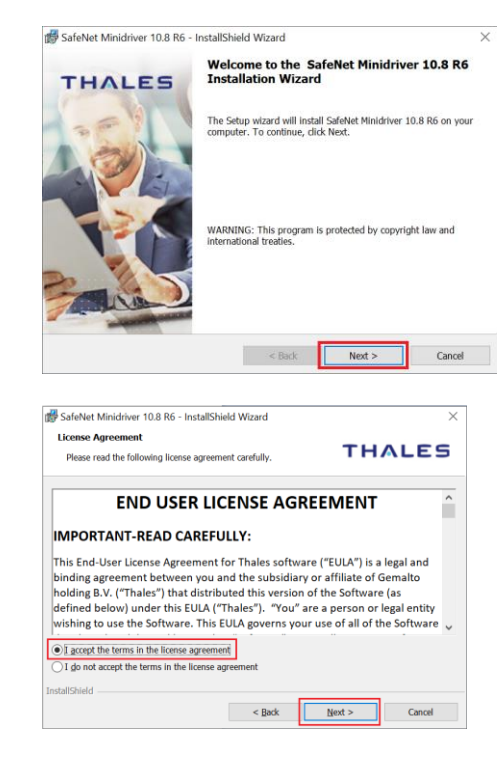

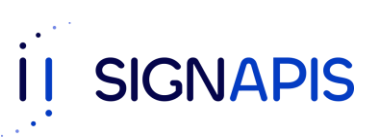

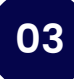

- Dejar la configuración por defecto y hacer click en "Install"

- ¡Falta poco! Se iniciará el proceso de instalación, espera unos momentos hasta que termine.

| 🎼 SafeNet Minidriver 10.8 R6 - InstallShield Wizard                                            | ×                                             |     |     |      |          |
|------------------------------------------------------------------------------------------------|-----------------------------------------------|-----|-----|------|----------|
| Ready to Install the Program<br>The wizard is ready to begin installation.                     | THALES                                        |     |     |      |          |
| Click Install to begin the installation.                                                       |                                               |     |     |      |          |
| If you want to review or change any of your installati the wizard.                             | on settings, click Back. Click Cancel to exit |     |     |      |          |
| SAC Tray Application (for Change/Unblock PIN)                                                  |                                               |     |     |      |          |
|                                                                                                |                                               |     |     |      |          |
|                                                                                                |                                               |     |     |      |          |
| InstallShield                                                                                  |                                               |     |     |      |          |
| < Ba                                                                                           | ok Vinstall Cancel                            |     |     |      |          |
| 👹 SafeNet Minidriver 10.8 R6 - InstallShield Wizard                                            | - 🗆 X                                         |     |     |      |          |
| Installing SafeNet Minidriver 10.8 R6<br>The program features you selected are being installed | THALES                                        |     |     |      |          |
| Please wait while the InstallShield Wizard<br>This may take several minutes.                   | installs SafeNet Minidriver 10.8 R6.          |     |     |      |          |
| Status:                                                                                        |                                               |     |     |      |          |
|                                                                                                |                                               |     |     |      |          |
|                                                                                                |                                               |     |     |      |          |
|                                                                                                |                                               |     |     |      |          |
|                                                                                                |                                               |     |     |      |          |
|                                                                                                |                                               | ••• |     |      |          |
| InstallShield                                                                                  | de Harden Cound                               |     | CIC |      |          |
| < 88                                                                                           | cx rext > Cancel                              |     | 210 | IVAP | <b>J</b> |
|                                                                                                |                                               | • • |     |      |          |

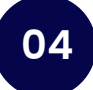

- ¡La instalación ha culminado! Da clic en el botón "Finish".

- Importante: Si por alguna razón la instalación falla vuelve a ejecutar esta guía desde el inicio, si la falla continua comunícate con un ejecutivo de e-Digital PKI al correo contacto@signapis.com.

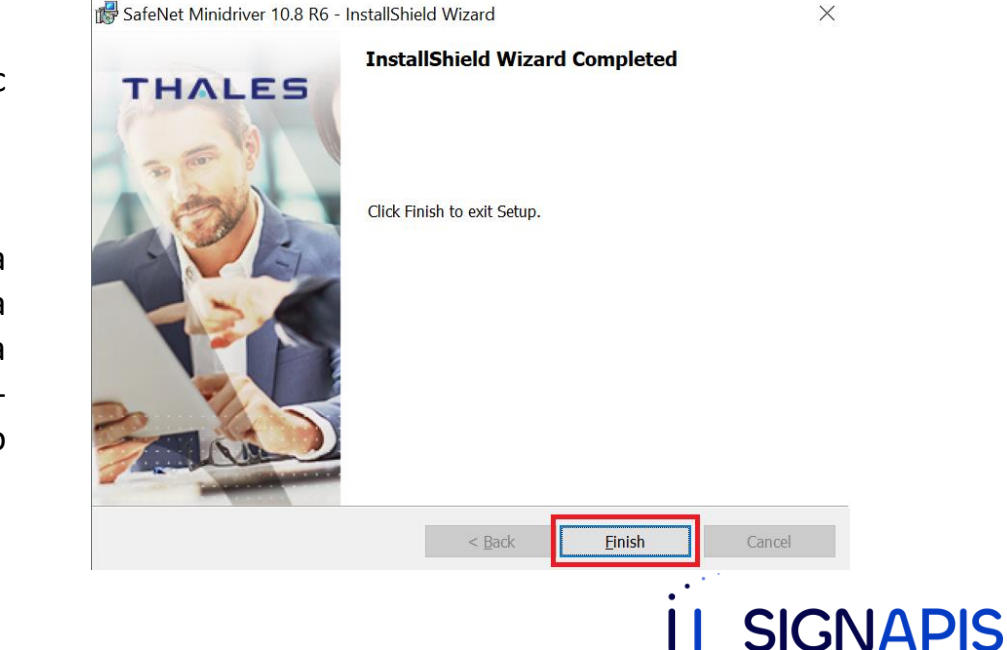

¡Muy bien ya hemos terminado! Verifiquemos que tienes acceso a la aplicación y que funciona. Da clic en el icono de Windows y escribe SafeNet para buscar la aplicación y la abres dando clic sobre ella.

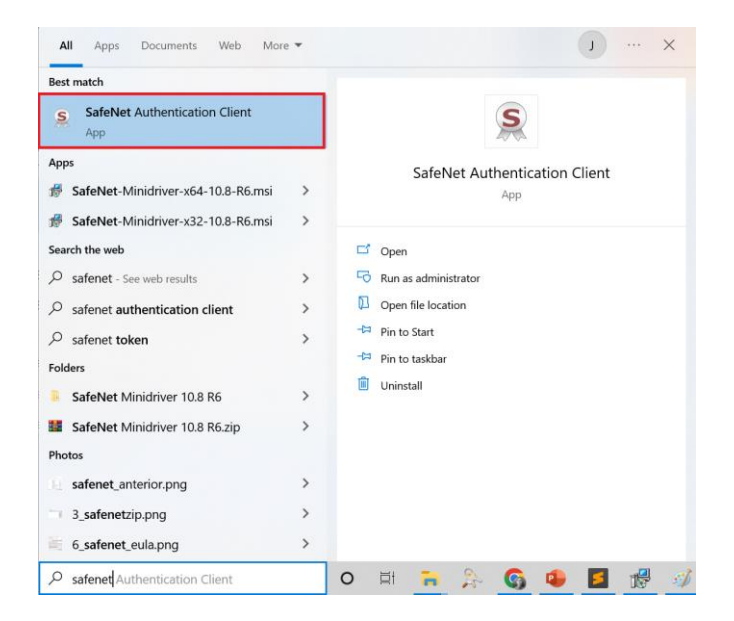

İİ SIGNAPIS

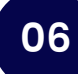

- La aplicación se abrirá, si no lo hace, da clic en el icono de accesos directos de Windows, el icono lo encuentras en la barra al lado de la fecha y la hora, ahora abre la aplicación dando doble clic sobre el icono de SafeNet.

- ¡Felicidades, ya estas listo para seguir con el manual de firma de PDF y firmar tu primer documento!

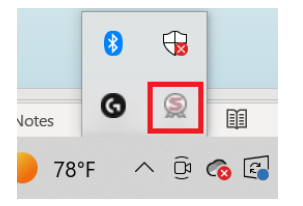

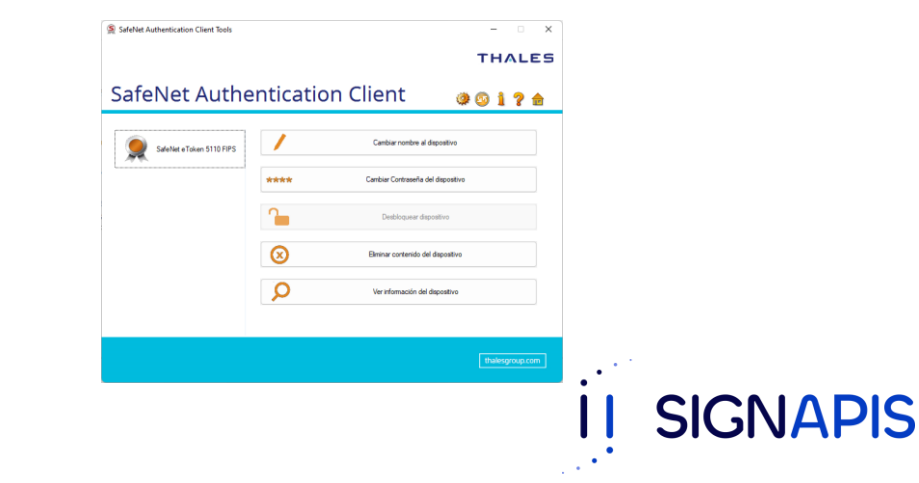